# **How To Find Class Work**

(Edmentum/ Sometimes called Plato)

**Step 1: Open your computer.** Younger students may have a Clever badge to hold up to the camera then press the blue Log In button OR click the blue words Enter Google Account Info to enter student's email address and password.

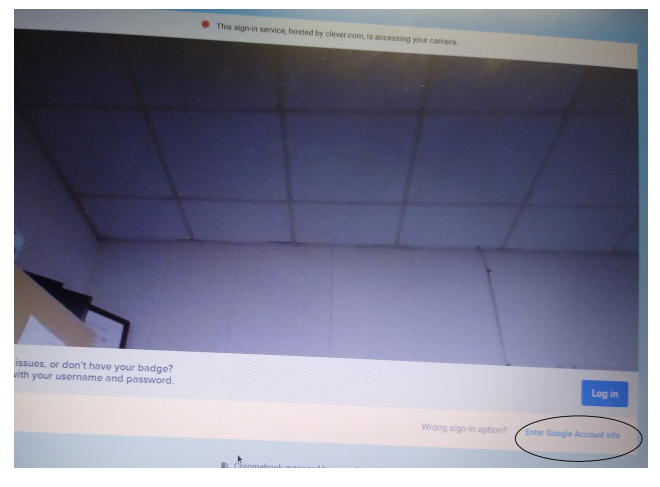

Step 2: Log In by entering Google Account:

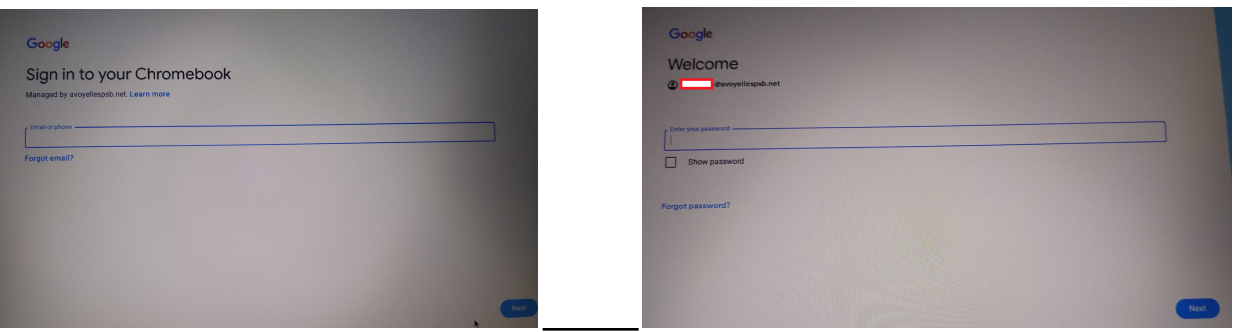

### **Step 3: Open the Google Chrome browser:**

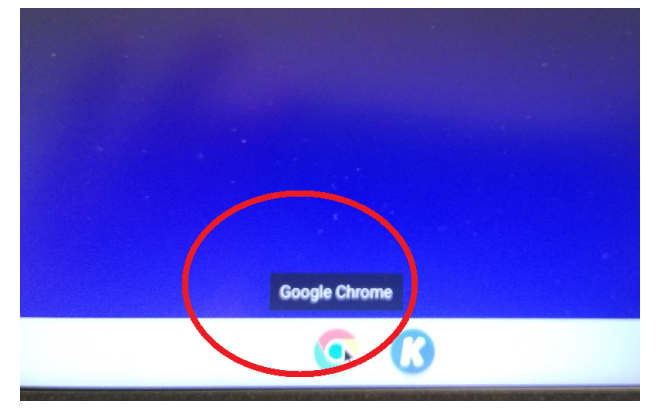

Step 4: You should be able to see the website: https://clever.com/ & log in with email/ badge

| Avoyelles Parish School Dist<br>Not your district?                                                                                               |                     |
|----------------------------------------------------------------------------------------------------|---------------------|
| Hints for logging in with Google                                                                                                    |                     |
| Username hint:<br>first initial first three of lastname and last<br>four of LASID@avoyellespsb.net<br>(gnot8736@avoyellespsb.net)                | Clever              |
| Password hint:<br>ALL CAPSfirstinitalfirstthreeoflastnamelast<br>four of theSIDno<br>(i.e. BSPE7461)<br>(You can get the SIDno from your school) |                     |
| G Log in with your APSB Email account                                                                                                    | Clever Badge log in |
| Having trouble?                                                                                                    |                     |
| Https://avoyellespsb.freshdesk.com/                                                                                                    | Parent/guardian log |
| Or get help logging in                                                                                                    | District admin log  |

#### <u>Step 5: Find the 'black e' for Edmentum and heart it so it comes to the top.</u> (You may have to scroll down to find it at first.)

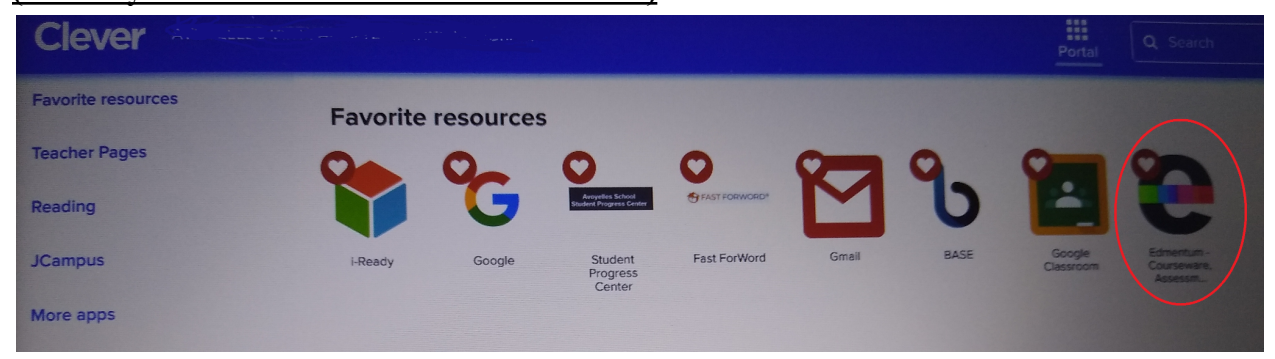

Step 6: You should see individual classes in the squares (BE SURE YOU ARE WORKING IN AVAP CLASSES- Where the white box shows should be the teacher's name you were told in your in-take meeting. Please call if unsure!) REMEMBER 3 Hours a School Day!

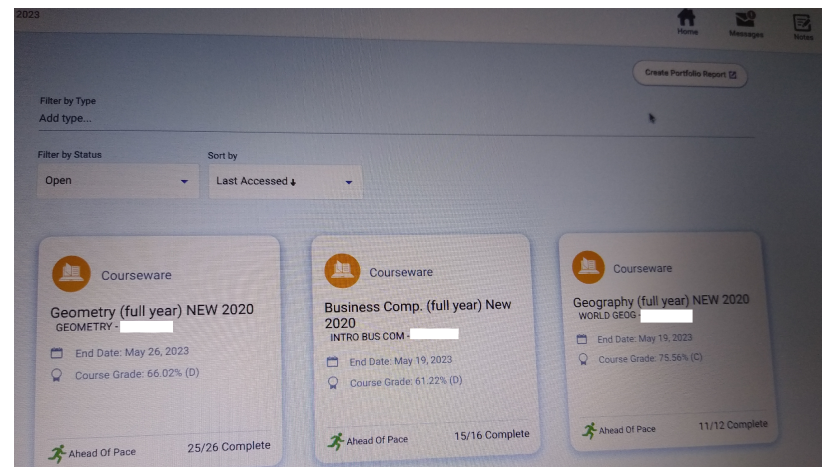

PARENTS: You can click the button *Create Portfolio Report* to check how much time and success of your student daily.

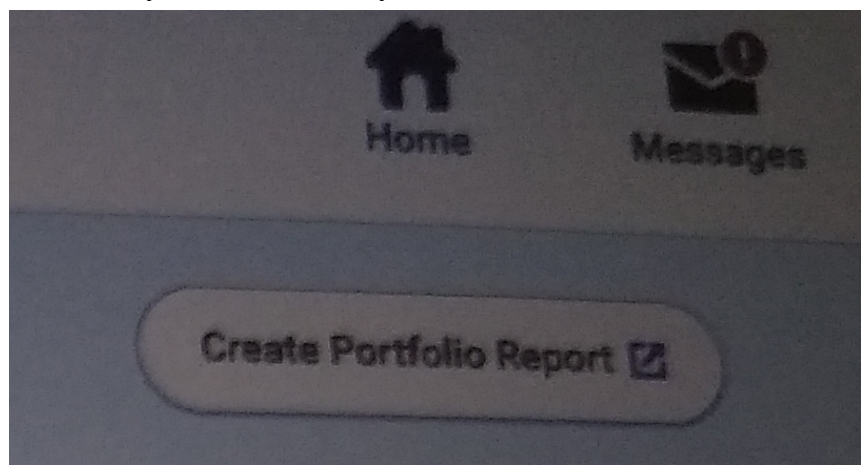

You can also click one each class and the button Show to see each graded assignment.

| Harrier Messages                                                              | Notes Sign Ou                  |
|-------------------------------------------------------------------------------|--------------------------------|
| GEOMETRY -<br>End Date: May 20, 2020 (22 Days Remaining) View Section Details | View Progress Report           |
| 66.27% (D) 25/26 (HK Complete) 😤 13 Activities Abread Of Pace                 | 08:37:24<br>Total Time On Task |
| Geometry (full year) NEW 2020                                                 |                                |
| RAL THERAY TARGET ( NOT STARTED IN PROGRESS ( NOT MASTERED                    | COMPLETED                      |
| Unit 4: Trigonometry and Geometric Modeling Consistent                        | Show                           |
| Unit 1: Extending to Three Dimensions completed                               | Show                           |
| Unit 2: Connecting Algebra and Geometry through Coordinates Completed         | Show                           |

### **IMPORTANT EDMENTUM TIPS AND TRICKS**

-How do I see when an assignment is due: Look on the left side for pacing help

| Completed (2 of 2)                                                        | Mastered 100%<br>Time On Task: 00.19:55                                                                                                    |
|---------------------------------------------------------------------------|----------------------------------------------------------------------------------------------------|
| Using Counting Techniques to Determine Probabilities © Completed (2 of 2) | Mastered: 100%<br>Time On Task: 00:13:40                                                                                                    |
| Post Test: Independent and Conditional Probability © Completed (1 of 1)   | 70%<br>Time On Task: 00.49.24                                                                                                    |
| plying Probability completed                                              | Hide                                                                                                    |
| Interpreting Two-Way Frequency Tables                                     | Mastered! 100%<br>Time On Task: 00:13:53                                                                                                    |
| Using Probability to Make Fair Decisions                                  | Mastered 100%<br>Time On Task: 00.04/27                                                                                                    |
| Post Test: Applying Probability Completed (1 of 1)                        | 63%<br>Time On Task: 00,11:11                                                                                                    |
| End of Semester Test (LICKD)<br>Not Started (0 of 1)                      |                                                                                                    |
|                                                                           | Independent Events         Completed (2 of 2)         Image: Distribution of the second second |

-What happens if I fail a test? If it is a Mastery Test, you watch the tutorial again and it will allow you to retake the mastery test as many times as you need. If it is a Post Test, you will need to call or email your teacher at AVAP to unlock it (318-253-0818).

| Principles of Web F |
|---------------------|
|                     |
| ► Play              |
| Locked              |
|                     |
| 37                  |

## **CLARIFICATION ON THE MAN**

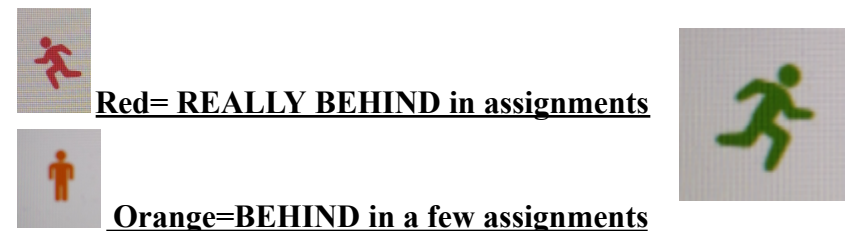

The Green Man COULD mean ahead of pace, but DOES NOT mean making good grades!